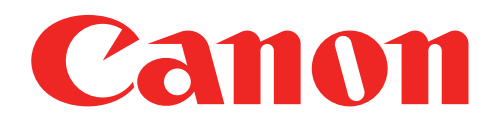

## Mini fototiskárna Uživatelská příručka

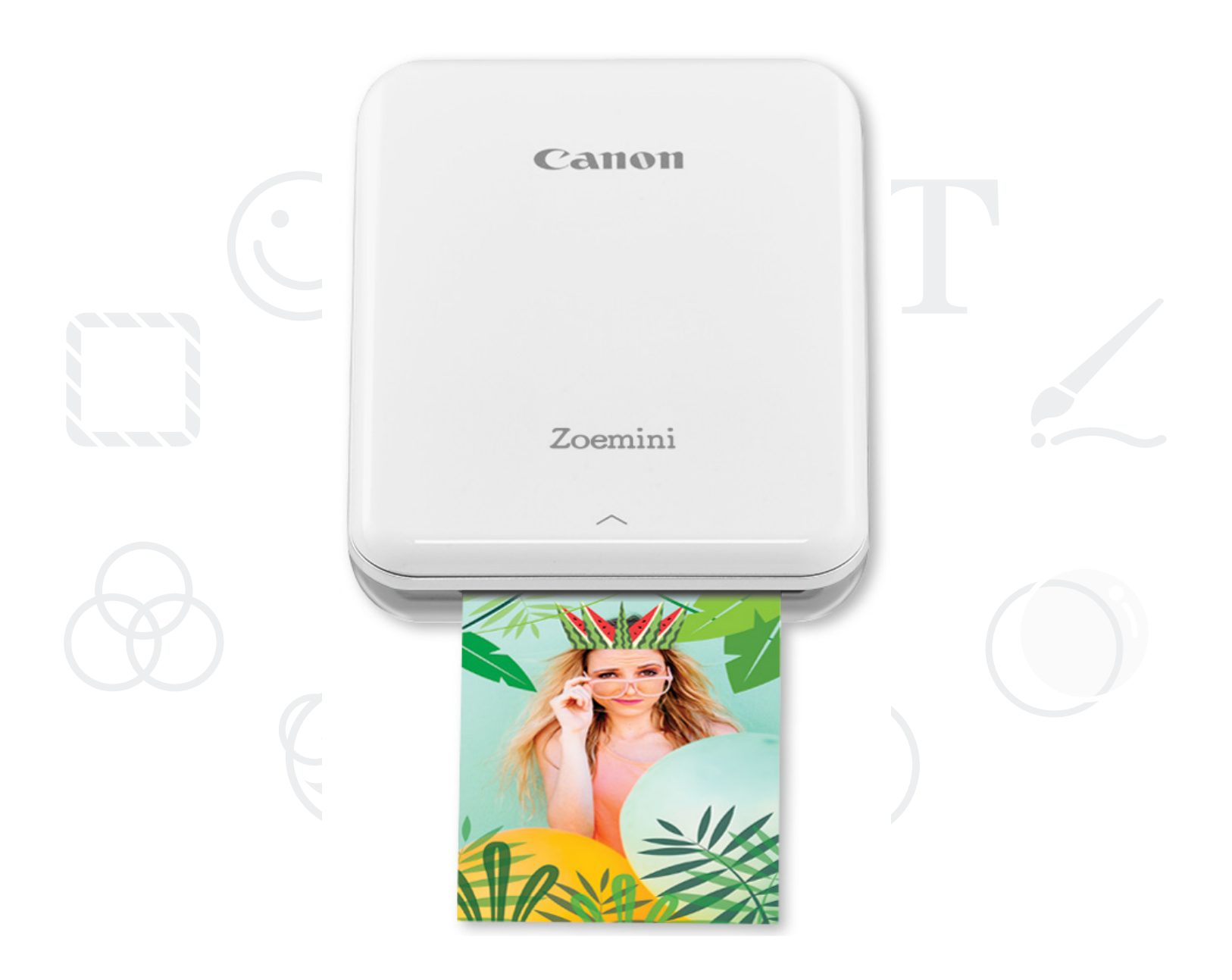

# Zoemini

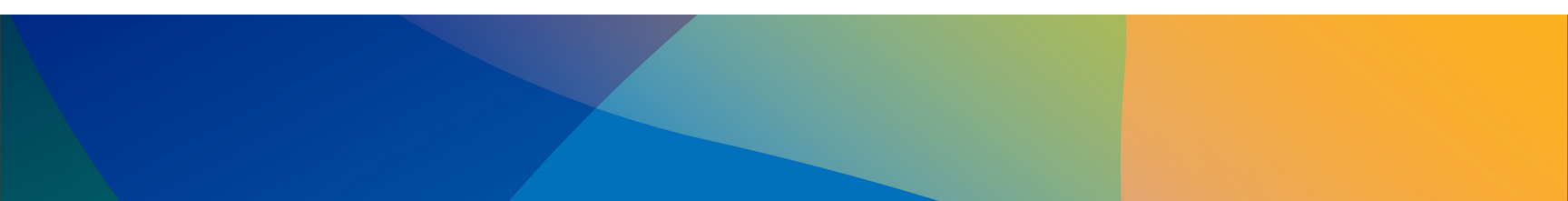

### OBSAH

## BEZPEČNOSTNÍ ÚDAJE

## PŘEHLED TISKÁRNY

### NASTAVENÍ TISKÁRNY

A) Nabíjení tiskárny B) Zapnutí C) Vložení papíru

### INSTALACE APLIKACE

## PÁROVÁNÍ ZAŘÍZENÍ A TISKÁRNY

## UŽIVATELSKÉ ROZHRANÍ

Domovská obrazovka / Hlavní nabídka Režim fotoaparátu Fotogalerie Tisk fotografií Upravit fotografie Používání tisku dlaždice Používání tisku složeného obrázku Sdílení fotografií Ukládání fotografií Odeslat do aplikace Mini Print

## TECHNICKÉ ÚDAJE

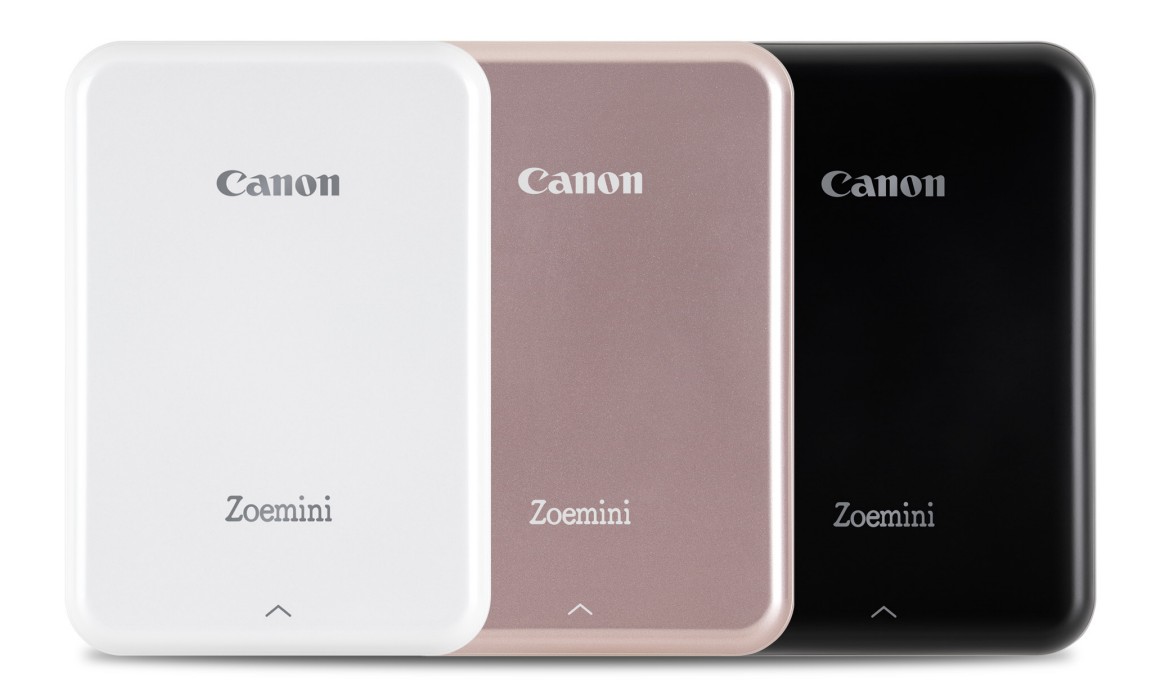

## BEZPEČNOSTNÍ ÚDAJE

### PŘEČTĚTE SI PŘED POUŽITÍM

Před použitím tiskárny si přečtěte následující pokyny a bezpečnostní opatření.

Pro regulatorní a další bezpečnostní údaje využijte informační list o směrnicích a bezpečnosti přiložený k obsahu balení tiskárny.

#### INFORMACE O SYMBOLECH

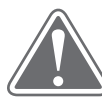

### UPOZORNĚNÍ

Označuje informace, které mohou v případě jejich ignorování vést k náhodnému zranění způsobenému nevhodným používáním zařízení. Pro bezpečný provoz je nutné je dodržovat.

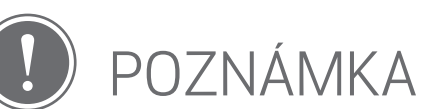

Pokyny nebo obsah jsou důležité a je třeba je příslušným způsobem dodržovat.

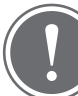

### POZNÁMKA

- Nepoužívejte ani nenechávejte výrobek na přímém slunci. Vyhýbejte se také oblastem s rychlými změnami teplot, vysokou vlhkostí, prachem a nečistotami.
- Při práci v extrémním počasí tiskárna nemusí tisknout. Před dalšími pokusy o tisk nechte teplotu tiskárny dosáhnout doporučené provozní teploty 15 až 32 °C.
- Při nabíjení nabíjejte tiskárnu v prostředí s doporučenou teplotou 15 až 32 °C.

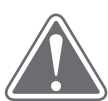

## UPOZORNĚNÍ

- V prostředí s nízkou vlhkostí může docházet ke vzniku statické elektřiny na tiskárně. Při manipulaci s tiskárnou dávejte pozor.
- Nepřibližujte k tiskárně tekutiny nebo nádoby s tekutinami.
- Zajistěte, aby nebyly větrací otvory blokovány žádnými objekty.
- Za žádných okolností tiskárnu nerozebírejte. Pokud výrobek nefunguje správně, obraťte se na prodejce, od kterého jste zakoupili tento produkt, nebo na servis Canon a podporu na webu www.canon-europe.com/Support.
- Produkt zlikvidujte vhodným způsobem, jelikož může způsobit osobní zranění nebo škody. Produkt zlikvidujte v souladu s místními předpisy.
- Nemanipulujte se zařízením poblíž lékařského elektrického vybavení. Produkt vyzařuje slabé magnetické pole. Nepoužívejte ho poblíž implantovaných elektronických zařízení, například kardiostimulátorů. Pokud se s tiskárnou přiblížíte do blízkosti podobného zařízení, navštivte svého lékaře.
- Rozebírání baterie může vést k vytečení kapalin, výbuchu, poškození nebo osobnímu zranění.
- Tiskárnu nepoužívejte, pokud dojde k bobtnání baterie nebo produktu.
- Nikdy nevystavujte baterii vysokým teplotám, přímému zdroji tepla ani je nelikvidujte spalováním.

## PŘEHLED TISKÁRNY

### DODÁVANÉ POLOŽKY

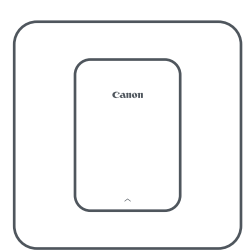

Mini fototiskárna

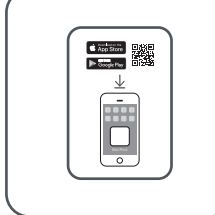

Stručná příručka

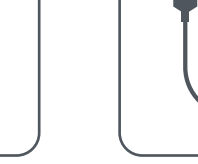

USB kabel

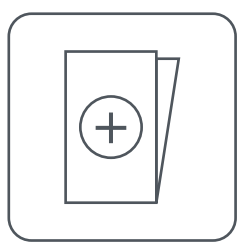

Informační list o směrnicích a bezpečnosti

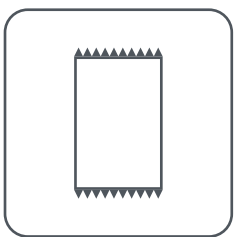

Fotografický papír CANON ZINK™ (10 listů)

POPIS PRODUKTU

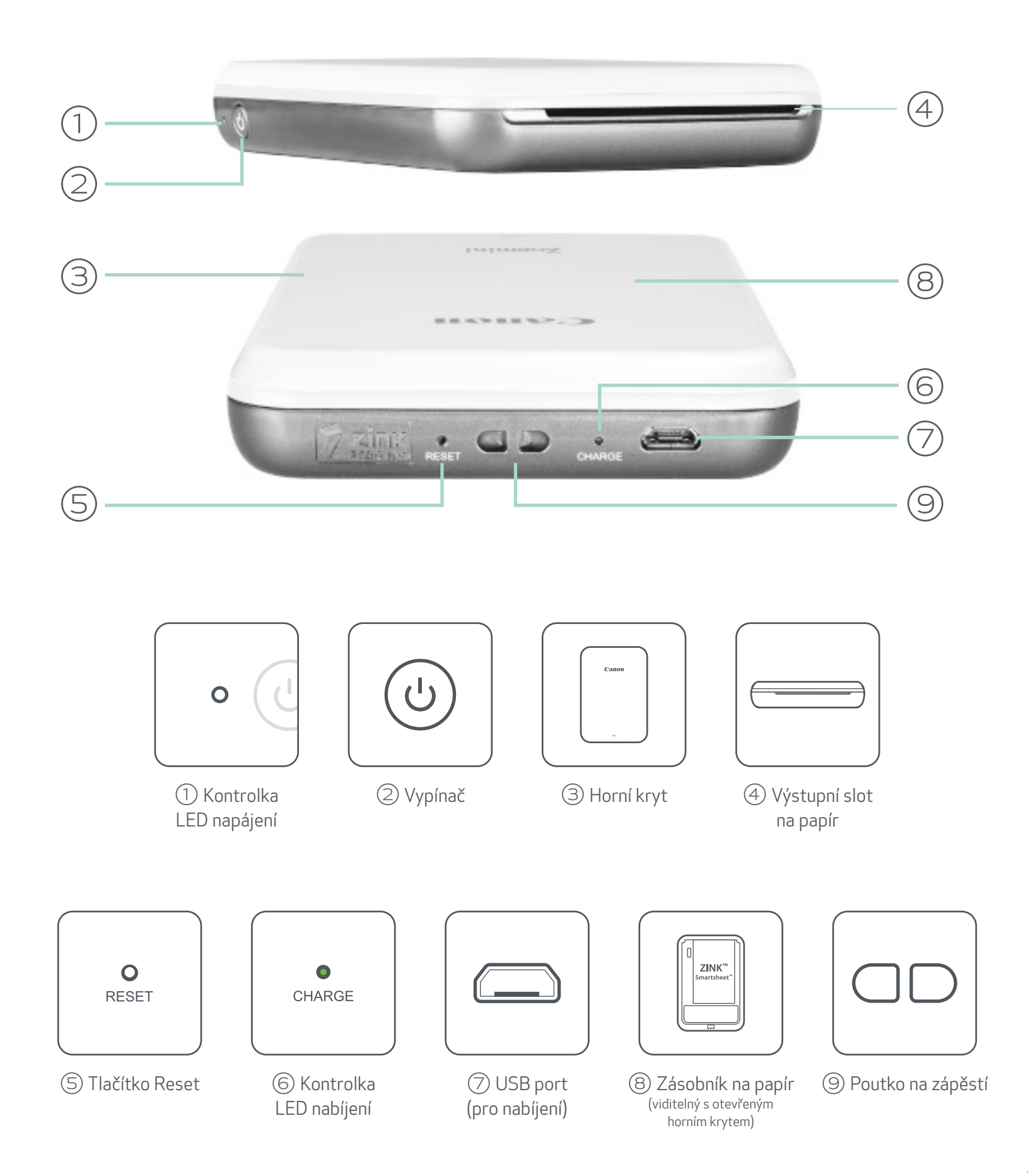

### NAPÁJENÍ A NABÍJENÍ – LED kontrolky

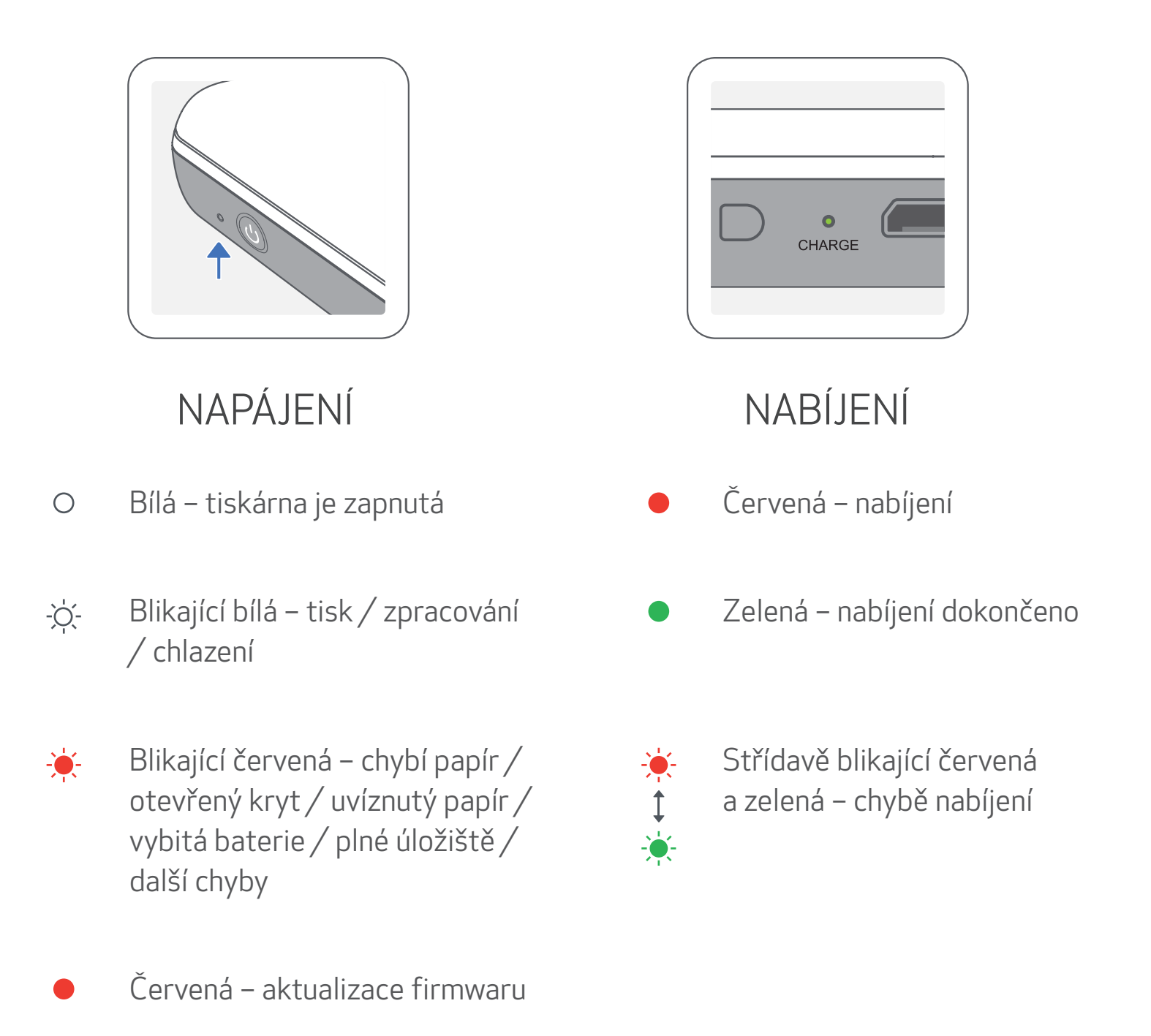

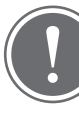

### POZNÁMKA

#### ÚDRŽBA TISKÁRNY CANON MINI

- K čištění produktu použijte měkkou a suchou látku. Nečistěte ho pomocí vlhké látky nebo těkavých tekutin, například ředidla.
- Udržujte horní kryt zavřený, aby nedošlo k pronikání prachu a dalších částic do tiskárny.
- Používejte a udržujte tiskárnu v doporučeném prostředí 15 až 32 °C s relativní

#### vlhkostí 40–55 %.

- Udržujte firmware tiskárny aktuální. Chcete-li zkontrolovat, zda je nutné aktualizovat firmware, otevřete aplikaci Canon Mini Print, přejděte do hlavní nabídky > Nastavení tiskárny > vyberte připojenou tiskárnu > poté klepněte na "Upgrade firmwaru".
  - -- Před kontrolou ověřte, zda má vaše mobilní zařízení připojení k internetu. Pokud potřebujete provést upgrade/aktualizaci firmwaru, musí být tiskárna nabitá na 50 % nebo více nebo připojená ke zdroji napájení.
- Ověřte, zda používáte poslední verzi aplikace Canon Mini Print. Pokud se aplikace automaticky neaktualizuje, přejděte do obchodu s aplikacemi a zkontrolujte, zda není nutné ji aktualizovat.

## NASTAVENÍ TISKÁRNY

### A) NABÍJENÍ TISKÁRNY

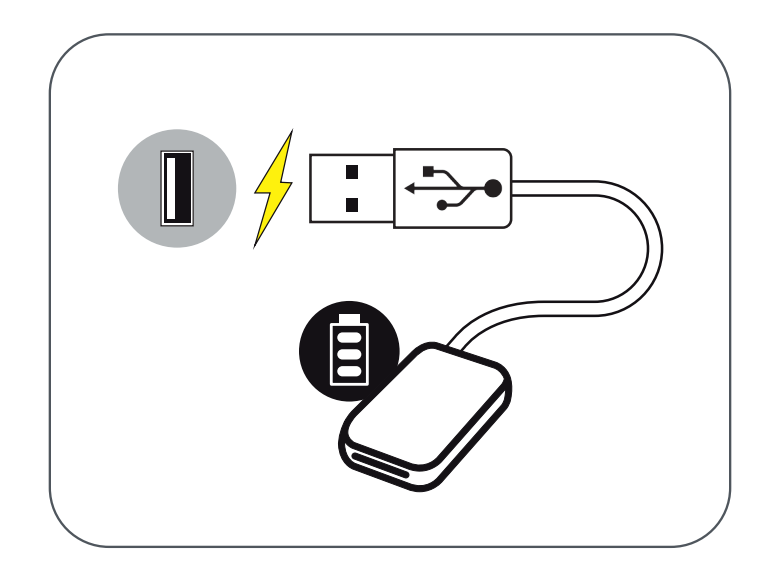

Tiskárna používá vestavěnou baterii. Před použitím tiskárny baterii plně nabijte pomocí dodaného USB kabelu.

 Vložte menší konec dodávaného USB kabelu do tiskárny a druhý konec do nabíjecího USB adaptéru.

(2) LED kontrolka nabíjení se zbarví červeně jako ukazatel nabíjení.

O úplném nabití se LED nabíjení zbarví zeleně.

-- Provozní doba se může lišit v závislosti na stavu baterie, provozním stavu a podmínkách prostředí.

POZNÁMKA

Ikona stavu baterie (zobrazeno v aplikaci)

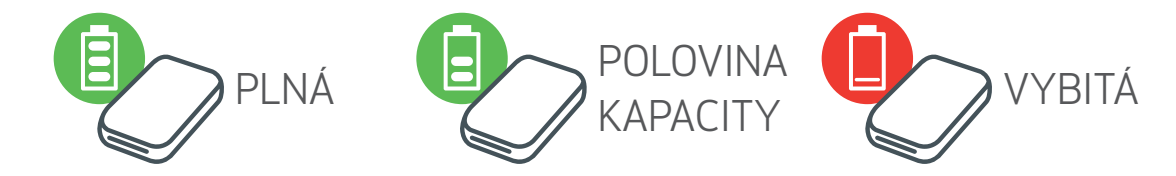

#### Informace o USB kabelu

#### S USB KABELEM PŘI NABÍJENÍ MANIPULUJTE OPATRNĚ

- Nepokládejte na kabel žádné těžké předměty.
- Nepokládejte USB kabel poblíž zdroje tepla.
- Kabel neškrábejte, nepoškozujte, nekruťte ani za něj netahejte silou.
- Nezapojujte ani neodpojujte kabel mokrýma rukama.
- Vyhýbejte se příliš vysokým/nízkým teplotám nebo vlhkým prostředím.
- Po nabíjení odpojte USB kabel od zdroje napájení.
- Pro nabíjení použijte dodaný USB kabel.

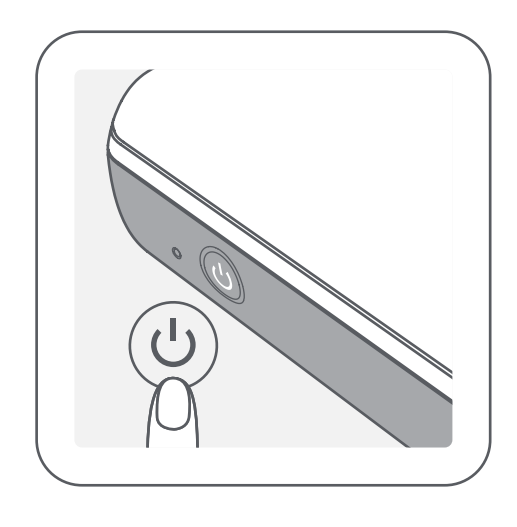

- Stiskněte a podržte vypínač ( U), dokud se nerozsvítí kontrolka LED.
  - -- Kontrolka LED bude při zapínání tiskárny blikat.
- Po rozsvícení kontrolky LED bílou barvou je tiskárna připravena k tisku.

### C) VLOŽENÍ PAPÍRU

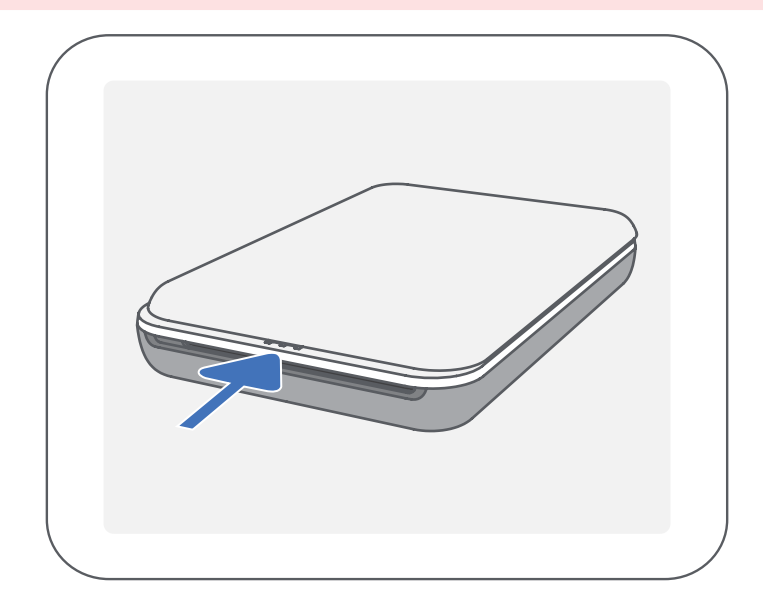

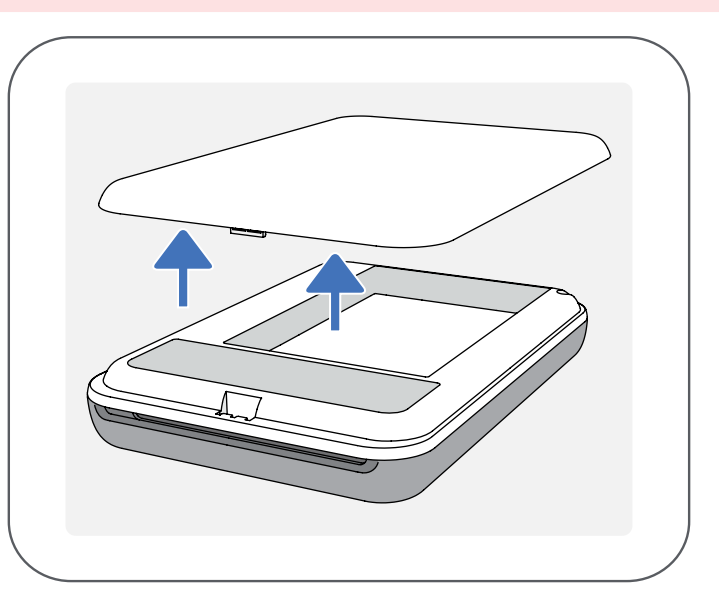

1 Vyjměte horní kryt posunutím dopředu ve směru šipky.

② Otevřete jednu kapsu fotografického papíru (10 listů + modrý SMART SHEET™).

![](_page_6_Figure_10.jpeg)

7

③ Vložte všech 10 listů fotografického papíru a jeden SMART SHEET™ do zásobníku na fotografický papír.

-- Umístěte fotografický papír nad modrý SMART SHEET™ a zkontrolujte,
 že modrý čárový kód a loga fotografického papíru směřují dolů.

(4) Umístěte horní kryt zpět na tiskárnu. Při správném uzavření se musí zacvaknout na místě.

-- Modrý SMART SHEET™ se před prvním tiskem automaticky odešle prostřednictvím tiskárny.

POZNÁMKA

### PŘI POUŽÍVÁNÍ PAPÍRU

- Vkládejte pouze listy fotografického papíru 10 ZINK™ a 1 SMART SHEET™. Nevkládejte více, jelikož by mohlo dojít k uvíznutí papíru nebo chybám tisku.
- Pro optimální výsledky tisku použijte fotografický papír ZINK<sup>™</sup> pro tiskárny Canon Zoemini.

-- Další fotografický papír můžete zakoupit v aplikaci Canon Mini Print klepnutím na položku "Koupit papír" v hlavní nabídce.

- Pokud dojde k uvíznutí papíru, jednoduše tiskárnu vypněte a zapněte pro automatické odstranění uvíznutého papíru. Nepokoušejte se papír vytáhnout.
- Pokud tiskárna tiskne, za fotografický papír netahejte ani ho nepostrkujte.
- S fotografickým papírem zacházejte opatrně, aby nedošlo k poškození nebo ohýbání.
- Při vkládání zajistěte čistotu papíru. Pokud je papír špinavý nebo poškozený, může dojít k uvíznutí papíru nebo chybě tisku.
- Neotevírejte novou kapsu s papírem, dokud nejste připraveni ji vložit do tiskárny.
- Nevystavujte fotografický papír přímému slunečnímu světlu nebo vlhkosti.
- Nenechávejte fotografický papír v oblasti, kde teplota nebo vlhkost přesahují doporučené podmínky uvedené na kapse. Mohlo by dojít ke snížení kvality tištěné fotografie.

### INFORMACE O SMART SHEET™

- Každá kapsa fotografického papíru obsahuje 10 listů fotografického papíru a 1 modrý SMART SHEET™.
- Pro optimální kvalitu tisku vložte SMART SHEET™ a fotografický papír ze stejné kapsy. Každý SMART SHEET™ je specificky vyladěn pro kapsu papírů, ve které se nachází.
- SMART SHEET<sup>™</sup> bude automaticky poslán skrz tiskárnu před prvním tiskem k vyčištění tiskárny a optimalizaci kvality tisku pro danou kapsu s papíry (10 listů).
- SMART SHEET<sup>™</sup> uložte a zahoďte ho až po vytištění všech 10 listů fotografického papíru v kapse. Pokud kvalita tisku nedosahuje očekávání, můžete SMART SHEET<sup>™</sup> znovu použít, pokud je papír stále ze stejné kapsy. Jednoduše zasuňte SMART SHEET<sup>™</sup> stranou s čárovým kódem dolů pod zbývající fotografický papír.
- Použití SMART SHEET™ z jiné kapsy může vést ke snížení kvality tisku.

8

## INSTALACE APLIKACE

### MOŽNOST ① V OBCHODECH S APLIKACEMI HLEDEJTE "Canon Mini Print"

![](_page_8_Picture_2.jpeg)

Pro Android<sup>™</sup> – z Google Play<sup>™</sup>

![](_page_8_Picture_4.jpeg)

#### Pro iOS<sup>®</sup> – z obchodu App Store<sup>®</sup>

![](_page_8_Picture_6.jpeg)

![](_page_8_Picture_7.jpeg)

![](_page_8_Picture_8.jpeg)

![](_page_9_Picture_0.jpeg)

### MOŽNOST 2

### POMOCÍ QR KÓDU – NASKENUJTE QR KÓD VE "Stručné příručce"

#### Pro Android

![](_page_9_Picture_4.jpeg)

## 

Pro iOS

### MOŽNOST 3

#### V prohlížeči zařízení PŘEJDĚTE NA web https://app.canonminiprint.com/

### MOŽNOST ④ POMOCÍ NFC Pro Android

![](_page_9_Picture_9.jpeg)

![](_page_9_Picture_10.jpeg)

![](_page_9_Picture_11.jpeg)

![](_page_9_Picture_12.jpeg)

## PÁROVÁNÍ MOBILNÍHO ZAŘÍZENÍ A TISKÁRNY CANON MINI

![](_page_10_Picture_1.jpeg)

- Stisknutím a podržením vypínače, dokud se nerozsvítí kontrolka LED, (1) zapněte tiskárnu.
  - Otevřete "Nastavení" mobilního zařízení a povolte Bluetooth a spárujte zařízení s tiskárnou.

![](_page_10_Picture_4.jpeg)

(3) MOŽNOST A – přidejte tiskárnu do aplikace. Klepněte na ikonu v pravém horním rohu a vyberte svoji tiskárnu.

Dojde ke změně ikony, která bude při připojení značit úroveň nabití baterie.

![](_page_10_Picture_7.jpeg)

| - |                                     |
|---|-------------------------------------|
|   | f                                   |
|   | Vybrat tiskárnu<br>Vyberte tiskárnu |
| C | Canon Mini Printer (1992)           |
|   | Zrušit                              |

11

③ MOŽNOST B – přidejte tiskárnu do aplikace. Přejděte do "Nastavení tiskárny" v hlavní nabídce, klepněte na "Přidat tiskárnu" a tiskárnu vyberte.

Vaše tiskárna se zobrazí v seznamu "Tiskárny" a ikona se po připojení změní na ukazatel nabití baterie.

![](_page_11_Picture_3.jpeg)

![](_page_11_Picture_4.jpeg)

![](_page_11_Picture_5.jpeg)

![](_page_11_Picture_6.jpeg)

 Stisknutím a podržením vypínače, dokud se nerozsvítí kontrolka LED, zapněte tiskárnu.

Otevřete "Nastavení" mobilního zařízení a povolte Bluetooth a spárujte zařízení s tiskárnou.

| No SIM     | 5:27 PM              | 🕑 72% 🔳 )    |
|------------|----------------------|--------------|
|            | Settings             |              |
|            |                      |              |
| ≻          | Airplane Mode        | $\bigcirc$   |
| <b>?</b>   | Wi-Fi                | Off >        |
| *          | Bluetooth            | Off >        |
| ((†))      | Mobile Data          | $\sim$ m $>$ |
|            |                      |              |
|            | Notifications        | >            |
|            | Control Centre       | >            |
| C          | Do Not Disturb       | >            |
|            |                      |              |
| $\bigcirc$ | General              | 1 >          |
| AA         | Display & Brightness | >            |
| *          | Wallpaper            | >            |
| ((۱        | Sounds               | >            |
|            | Siri & Search        | >            |
|            | Touch ID & Passcode  | >            |

| No SIM                                                                              | 5:28 PM                      | 🕑 72% 🔳    |
|-------------------------------------------------------------------------------------|------------------------------|------------|
| Settings                                                                            | Bluetooth                    |            |
|                                                                                     |                              |            |
| Bluetooth                                                                           |                              | $\bigcirc$ |
| AirDrop, AirPlay a                                                                  | and location services requir | BIL        |
|                                                                                     |                              |            |
|                                                                                     |                              |            |
|                                                                                     |                              |            |
|                                                                                     |                              |            |
|                                                                                     |                              |            |
|                                                                                     |                              |            |
|                                                                                     |                              |            |
|                                                                                     |                              |            |
|                                                                                     |                              |            |
|                                                                                     |                              |            |
|                                                                                     |                              |            |
|                                                                                     |                              |            |
|                                                                                     |                              |            |
|                                                                                     |                              |            |
|                                                                                     |                              |            |
|                                                                                     |                              |            |
|                                                                                     |                              |            |
|                                                                                     | •                            |            |
|                                                                                     | •                            |            |
|                                                                                     | -                            |            |
|                                                                                     | •                            |            |
|                                                                                     | •                            |            |
|                                                                                     | •                            |            |
| No SIM 🗢                                                                            | 5:22 PM                      | @ ∦ 75% ■  |
| No SIM 奈<br>✔ Settings                                                              | 5:22 PM<br>Bluetooth         |            |
| No SIM 🗢<br><b>♦ Settings</b>                                                       | 5:22 PM<br>Bluetooth         | @ ∦ 75% ■  |
| No SIM 奈<br>✓ Settings<br>Bluetooth                                                 | 5:22 PM<br>Bluetooth         | @ ≭ 75% ■  |
| No SIM 🗢<br>Settings<br>Bluetooth<br>Now discoverable                               | 5:22 PM<br>Bluetooth         | @ ∦ 75% ■  |
| No SIM 🗢<br>Settings Bluetooth Now discoverable DEVICES                             | 5:22 PM<br>Bluetooth         |            |
| No SIM 🗢<br>Settings<br>Bluetooth<br>Now discoverable<br>DEVICES 💥<br>Capon Mini Pr | 5:22 PM<br>Bluetooth         | © ∦ 75% ■  |
| No SIM 🗢<br>Settings<br>Bluetooth<br>Now discoverable<br>DEVICES 💥<br>Canon Mini Pr | 5:22 PM<br>Bluetooth         |            |

![](_page_12_Picture_5.jpeg)

![](_page_12_Picture_6.jpeg)

![](_page_12_Picture_7.jpeg)

③ MOŽNOST A – přidejte tiskárnu do aplikace. Klepněte na ikonu v pravém horním rohu a vyberte svoji tiskárnu.

Dojde ke změně ikony, která bude při připojení značit úroveň nabití baterie.

| Search 중 5:35 PM   |   | No SIM 奈 | 5:56 PM                                                             | 🕑 🕇 🖇 66% 🔲 | No | SIM 穼 | 5:57 PM          | 🕑 イ 🖇 66% 🔲 ' |
|--------------------|---|----------|---------------------------------------------------------------------|-------------|----|-------|------------------|---------------|
| ≡ Canon Mini Print |   | <        | Tiskárny<br>Přídat tiskámu                                          |             | Ξ  | =     | Canon Mini Print |               |
|                    |   |          |                                                                     |             |    |       |                  |               |
|                    | - |          |                                                                     |             | •  |       |                  |               |
|                    |   | С        | Vybrat tiskárnu<br>Vyberte tiskárnu<br>Canon Mini Printer<br>Zrušit | Pm          |    |       |                  |               |
|                    |   |          |                                                                     | _           |    |       |                  |               |

——NEBO ——

③ MOŽNOST B – přidejte tiskárnu do aplikace. Přejděte do "Nastavení tiskárny" v hlavní nabídce, klepněte na "Přidat tiskárnu" a tiskárnu vyberte.

Vaše tiskárna se zobrazí v seznamu "Tiskárny" a ikona se po připojení změní na ukazatel nabití baterie.

| Search 중 5:35 PM ֎ ≁ \$ 68% 💷 | Carrier 🗢   | 17:55        | 7 💼 4 | No SIM |                    |
|-------------------------------|-------------|--------------|-------|--------|--------------------|
| 📃 Canon Mini Print            | Canon N     | Mini Print 📃 |       | <      | Tiskárny           |
|                               | Oznámení    |              |       |        | Canon Mini Printer |
|                               | Nastavení   | tiskárny     | ח     |        | Přidat tiskárnu    |
|                               | Tisková fro | onta M       | У.    |        |                    |
|                               |             |              |       | →      |                    |

![](_page_13_Picture_7.jpeg)

| Uzivatelska priručka |  |
|----------------------|--|
| Koupit papír         |  |
| O programu           |  |
|                      |  |
|                      |  |

### Párování v systému Android (pomocí NFC)

- (1) V mobilním zařízení zkontrolujte, zda jsou povoleny funkce NFC a Bluetooth.
- 2 Otevřete aplikaci Canon Mini Print.
- 3) Položte mobilní zařízení na horní stranu tiskárny.
  - ) Tiskárna se automaticky spáruje s mobilním zařízením.

![](_page_14_Picture_5.jpeg)

![](_page_14_Picture_6.jpeg)

![](_page_14_Picture_7.jpeg)

### POZNÁMKA

Ikona stavu tiskárny (zobrazeno v aplikaci)

![](_page_14_Picture_10.jpeg)

#### Informace o párování

- Jednu tiskárnu lze spárovat pouze s jedním zařízením iOS/Android.
- Jedno zařízení iOS/Android lze připojit k více tiskárnám.
   Chcete-li spárovat další tiskárnu, přejděte do Nastavení tiskárny v hlavní nabídce a klepněte na položku "Přidat tiskárnu".
- Vyhledejte a spárujte tiskárnu s názvem "Canon Mini Printer (xx:xx)". Odpovídá posledním 4 číslicím čísla MAC (xx:xx) na štítku uvnitř tiskárny.
  Vyhledávání a přenos pomocí funkce Bluetooth se může nezdařit v závislosti na prostředí. Zkontrolujte stav Bluetooth v mobilním zařízení a zkuste to znovu.

![](_page_14_Picture_15.jpeg)

## UŽIVATELSKÉ ROZHRANÍ

#### DOMOVSKÁ OBRAZOVKA

![](_page_15_Figure_2.jpeg)

#### HLAVNÍ NABÍDKA

|                                                               | No SIM 🗢      | 5:57 PM      | @ <b>1</b> | \$ 66% 🔲 |
|---------------------------------------------------------------|---------------|--------------|------------|----------|
|                                                               | <b>F</b>      | Canon Mini P | rint       | Ð        |
|                                                               |               |              |            | <        |
|                                                               | Canon M       | ini Print    | ≡          |          |
| Zobrazit zprávy v aplikaci                                    | – Oznámení    |              |            |          |
| Otevřít informace a nastavení spárované tiskárny              |               |              |            |          |
| Zobrazit a odstranit snímky v tiskové frontě                  | INASTAVENI TI | ізкагпу      |            |          |
| Otevřít informace a nastavení aplikace                        | Tisková fror  | ita          | _          |          |
| Zobrazit online uživatelskou<br>příručku a nejčastější dotazy | Nastavení     | V/ VI        | - 1        |          |

![](_page_15_Figure_5.jpeg)

Zkušenosti, funkce a dostupná online alba aplikace se mohou lišit v závislosti na zařízení a regionu.

1) Vyžadováno připojení k internetu. K používání vyžaduje aktivní účty sociálních médií nebo cloudu.

### REŽIM FOTOAPARÁTU

- Na domovské obrazovce klepněte na [ ) a pořiďte fotografii.
   (Volitelně klepněte na ikony ve spodní části a pořiďte fotografii s efekty.)
- 2 Po pořízení fotografie můžete tisknout, upravovat, sdílet nebo ukládat.
- ③ K tisku klepněte na [ ].

![](_page_16_Figure_4.jpeg)

Nastavení obrazu Snímky

Zkreslení obličeje\* Filtr AR Live\*

17

\* Vyžadována je detekce tváře v obrazu

#### FOTOGALERIE

Ve Fotogalerii můžete procházet fotografie v zobrazení galerie, podle složek nebo podle kalendáře.

1 K zobrazení Fotogalerie klepněte na domovské obrazovce na [ 🛋 ].

igodoldPo výběru fotografie můžete tisknout, upravovat, sdílet nebo ukládat.

③ K tisku klepněte na [ ].

![](_page_17_Picture_5.jpeg)

![](_page_17_Picture_6.jpeg)

![](_page_17_Picture_7.jpeg)

![](_page_17_Picture_8.jpeg)

Všechny fotografie – galerie

Zobrazení složky

Zobrazení kalendáře

#### TISK FOTOGRAFIÍ

![](_page_18_Picture_1.jpeg)

![](_page_18_Picture_2.jpeg)

Až budete připraveni, klepněte na [ 🖵 ] a vytiskněte svoji fotografii.

Zajistěte, aby byla tiskárna zapnutá a spárovaná/připojená.

(2) Na obrazovce se zobrazí průběhu odesílání obrázku do tiskárny a jeho tisku.

> Kontrolka LED napájení bude blikat bíle. Aplikaci neopouštějte ani ji nezavírejte, dokud nebude tisk dokončen.

Poznámka o tiskové frontě: Váš obrázek se uloží do tiskové fronty, pokud není tiskárna zapnutá a připojená při odesílání tisku. K vydání tisku jednoduše zapněte tiskárnu a znovu ji připojte. Budete dotázáni, zda chcete tisknout obrázky ve frontě. Chcete-li zobrazit nebo odstranit obrázky ve frontě, přejděte do Hlavní nabídky > Tisková fronta.

![](_page_18_Picture_8.jpeg)

![](_page_18_Picture_9.jpeg)

![](_page_18_Picture_10.jpeg)

Tisk

![](_page_18_Picture_14.jpeg)

### POZNÁMKA

- Vytištěný obrázek se může lišit od originálního obrázku, protože "technologie obrazovky" použitá k zobrazení barvy v mobilním zařízení se liší od "technologie tisku" používané k tisku barev na papír (sublimační tisk).
- Nevytahujte papír silou během tisku nebo po uvíznutí.
- Při tisku neotevírejte horní kryt. Mohlo by dojít k ovlivnění kvality tisku.
- Pokud tiskárna vibruje nebo se klepe, může být ovlivněna kvalita tisku fotografií.

#### UPRAVIT FOTOGRAFIE

Obrázek můžete přizpůsobit pomocí úprav jako jsou filtry, nálepky, text a další.

- 1) Klepněte na ikony ve spodním panelu obrazovky.
- 2) Přizpůsobte je dle svého přání!
- ③ Před opuštěním obrazovky nezapomeňte své změny uložit, sdílet nebo vytisknout.

![](_page_19_Figure_5.jpeg)

![](_page_19_Figure_6.jpeg)

\* Vyžadována je detekce tváře v obrazu.

### POUŽÍVÁNÍ TISKU DLAŽDICE

K tisku jedné fotografie na více listů použijte funkci Tisk dlaždice. Budete tak moci vytvořit větší dlaždicový tisk.

- Jste-li připraveni k tisku, klepněte na [ ] a klepněte na volbu tisku dlaždic 2 x 2 nebo 3 x 3. (Zobrazí se čáry, které naznačí, jak bude obraz rozdělen.)
- (2) Klepnutím na [ ] vytisknete své dlaždice a následně je složíte k vytvoření většího dlaždicového tisku.

![](_page_20_Picture_4.jpeg)

![](_page_20_Picture_5.jpeg)

SMART SHEET, technologie ZINK a ochranné známky ZINK jsou ve vlastnictví společnosti ZINK Holdings LLC. Používá se v rámci licence. Apple, logo Apple, iPad, iPad Air, iPad Pro a iPhone jsou ochranné známky společnosti Apple Inc. registrované ve Spojených státech a dalších zemích. App Store je známka služby společnosti Apple Inc. iOS je ochranná známka nebo registrovaná ochranná známka společnosti Cisco ve Spojených státech a dalších zemích a používá se v rámci licence. Android, Google Play a logo Google Play jsou ochranné známky společnosti Google LLC. Bluetooth je registrovaná ochranná známka společnosti Bluetooth SIG. Wi-Fi je registrovaná ochranná známka společnosti Wi-Fi Alliance. Všechny další názvy produktů třetích stran, názvy značek a loga jsou ochranné známky příslušných vlastníků.

### POUŽÍVÁNÍ TISKU SLOŽENÉHO OBRÁZKU

Funkci "Koláž" použijte k tisku až 4 fotografií na jeden list 2x3.

- 1) Otevřete své fotografie ve Fotogalerii nebo v online albech.
- (2) Klepněte na [ ] a zobrazte volby šablony složeného obrázku a vyberte tu, kterou chcete použít (můžete vybírat ze 2, 3 nebo 4 fotografií v šabloně).
- 3) Odškrtněte počet fotografií nutných pro šablonu a klepněte na "Vybráno".
- ④ Upravte snímky ve složeném obrázku podle svého výběru a pak klepněte na [ ] nebo na sdílet/uložit.

![](_page_21_Picture_6.jpeg)

![](_page_21_Picture_7.jpeg)

![](_page_21_Picture_8.jpeg)

![](_page_21_Picture_9.jpeg)

### SDÍLENÍ FOTOGRAFIÍ

Své obrázky a úpravy můžete snadno sdílet.

 Až budete připraveni, klepněte na [ ] a otevřete možnosti ve vašem zařízení.

2 Sdílejte uvedenou aplikaci nebo ji uložte do úložiště fotografií zařízení.

![](_page_22_Picture_4.jpeg)

#### Android

![](_page_22_Picture_6.jpeg)

Only of any to all one loss of

iOS

![](_page_22_Picture_9.jpeg)

![](_page_22_Figure_10.jpeg)

![](_page_22_Picture_11.jpeg)

### UKLÁDÁNÍ FOTOGRAFIÍ

Své obrázky můžete snadno ukládat do složky Canon v aplikaci.

- Až budete připraveni, uložte svůj obrázek klepnutím na [ $\downarrow$ ]. (1)
- 2 K zobrazení uložených obrázků klepněte na [ 🛋 ], pak klepněte na položku "Složka" a pak na "Místní – Canon".

![](_page_23_Picture_4.jpeg)

![](_page_23_Picture_5.jpeg)

- (1) Chcete-li odstranit fotografii ze složky Canon v aplikaci, klepněte na položku [ 🛋 ] a zobrazte Fotogalerii.
- (2) Klepněte na položku "Složka" a pak na "Místní – Canon".
- (3) Klepněte na odpadkový koš a pak vyberte fotografie, které si přejete trvale odstranit.

| ull 🔅 | 9:41 AM  | 100% 💷 |
|-------|----------|--------|
| <     | Místní 🦉 |        |
|       |          | e e    |

| цŚ   | 9:41 AM | 100% 💶 - | No SIM 🗢 | 5:22 PM        |    |
|------|---------|----------|----------|----------------|----|
| <    | Místní  |          | <        | Místní - Canon |    |
| \/če |         | <b>C</b> |          | 1              | Im |

![](_page_23_Picture_11.jpeg)

![](_page_23_Figure_12.jpeg)

24

#### **ODESLAT DO APLIKACE MINI PRINT**

Odešle fotografii do fotogalerie vašeho zařízení nebo záznam fotoaparátu do aplikace Canon Mini Print.

Pro Android

(1) Vyhledejte fotografii v galerii zařízení a klepněte na tlačítko sdílet.

Klepněte na ikonu Mini Print a odešlete fotografii do aplikace, abyste ji mohli upravovat a vytisknout.

![](_page_24_Picture_5.jpeg)

![](_page_24_Picture_6.jpeg)

![](_page_24_Figure_7.jpeg)

- (1) Vyhledejte fotografii v galerii zařízení a klepněte na tlačítko sdílet.
- (2) MOŽNOST A klepněte na tlačítko "Otevřít v aplikaci Mini Print" a odešlete fotografii na obrazovku úprav aplikace, kde ji můžete upravit a vytisknout.
- (2) MOŽNOST B klepněte na "Tisknout do Canon" a odešlete fotografii přímo do tiskové fronty.

![](_page_24_Picture_11.jpeg)

Obrazovka úprav

Tisková fronta

## TECHNICKÉ ÚDAJE

| Zdroj napájení                   | Vestavěná dobíjecí baterie 500 mAh Li-Polymer 7,4 V                                                                                                    |  |  |  |  |
|----------------------------------|----------------------------------------------------------------------------------------------------|--|--|--|--|
| Rychlost nabíjení                | Přibližně 90 minut (úplné nabití)                                                                                                    |  |  |  |  |
| Rozměry                          | 118,3 mm (D) x 82,4 mm (Š) x 18,7 mm (V)                                                                                                    |  |  |  |  |
| Hmotnost                         | 160 g                                                                                                    |  |  |  |  |
| Konektivita                      | Bluetooth 4.0                                                                                                    |  |  |  |  |
| Kompatibilní OS                  | iOS 9.0 nebo vyšší a Android 4.4 nebo vyšší                                                                                                    |  |  |  |  |
| Technologie tisku                | ZINK™                                                                                                    |  |  |  |  |
| Rozlišení tisku                  | 314 x 400 dpi (bodů na palec)                                                                                                    |  |  |  |  |
| Bezokrajový tisk                 | Ano                                                                                                    |  |  |  |  |
| Kompatibilní papír               | Fotografický papír CanonZP-2030-20 (20 listů)ZINK™:ZP-2030-50 (50 listů)2" x 3" / opětovně nalepovací / bez šmouh / odolné vůčivodě a roztržení                                                                                                    |  |  |  |  |
| Kapacita papírů                  | Až 10 listů fotografického papíru ZINK™ + 1 SMART SHEET™                                                                                                    |  |  |  |  |
| Paměť                            | 512 Mb                                                                                                    |  |  |  |  |
| Parametry<br>životního prostředí | <ul> <li>Doporučená provozní, nabíjecí a skladovací teplota tiskárny: 15 až 32 °C</li> <li>Doporučená provozní, nabíjecí a skladovací vlhkost tiskárny: 40–55 % RV</li> <li>Provozní teplota: 5 až 40 °C</li> <li>Provozní vlhkost: &lt;70 % RV</li> </ul> |  |  |  |  |
| Automatické vypnutí              | Žádné / 3 minuty / 5 minut / 10 minut (volitelné v aplikaci)                                                                                                    |  |  |  |  |
| Napájecí adaptér                 | Výstupní proud: 1 A (min.) Napětí: 5 V                                                                                                    |  |  |  |  |

\* Může se změnit bez předchozího upozornění.

#### Pouze Evropská unie a EHP (Norsko, Island a Lichtenštejnsko)

![](_page_26_Figure_1.jpeg)

Tento symbol znamená, že podle směrnice OEEZ (2012/19/EU), směrnice o bateriích (2006/66/ES) a/nebo podle vnitrostátních právních prováděcích předpisů k těmto směrnicím nemá být tento výrobek likvidován s odpadem z domácností.

Je-li v souladu s požadavky směrnice o bateriích vytištěna pod výše uvedeným symbolem chemická značka, udává, že tato baterie nebo akumulátor obsahuje těžké kovy (Hg = rtuť, Cd = kadmium, Pb = olovo) v koncentraci vyšší, než je příslušná hodnota předepsaná směrnicí.

Tento výrobek má být vrácen do určeného sběrného místa, např. v rámci autorizovaného systému odběru jednoho výrobku za jeden nově prodaný podobný výrobek, nebo do autorizovaného sběrného místa pro recyklaci odpadních elektrických a elektronických zařízení (OEEZ), baterií a akumulátorů. Nevhodné nakládání s tímto druhem odpadu by mohlo mít negativní dopad na životní prostředí a lidské zdraví, protože elektrická a elektronická zařízení zpravidla obsahují potenciálně nebezpečné látky. Vaše spolupráce na správné likvidaci tohoto výrobku napomůže efektivnímu využívání přírodních zdrojů.

Chcete-li získat podrobné informace týkající se recyklace tohoto výrobku, obraťte se prosím na místní úřad, orgán pro nakládání s odpady, schválený systém nakládání s odpady či společnost zajišťující likvidaci domovního odpadu, nebo navštivte webové stránky <u>www.canon-europe.com/weee</u> nebo <u>www.canon-europe.com/battery</u>.

![](_page_26_Picture_6.jpeg)